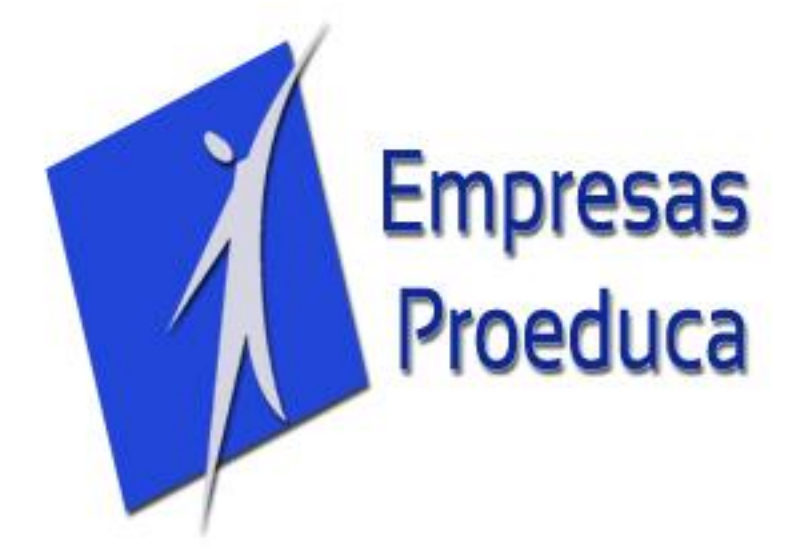

# **ENAER** "USO DE PLATAFORMA EVALUACIÓN DE APLICABILIDAD DE CAPACITACIÓN"

Instructivo de Uso Diciembre 2022

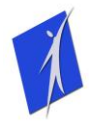

#### **INGRESAR A PLATAFORMA**

El ingreso a la plataforma se debe realizar utilizando su Navegador Web. Ingrese a la siguiente URL: <u>https://proeducaonline.cl/peva/</u>

#### **ACCESO**

Para la presente actividad debe seleccionar la opción Empresa Privada:

| 0   |                | PEvA 1.0 - Empresas Proeduca - Google Chrome                                                                                                    |                                 |       |
|-----|----------------|----------------------------------------------------------------------------------------------------|---------------------------------|-------|
| € - | C fi           | 🗅 www.empresasproeduca.cl/peva/                                                                                                    | ☆ 😐                             | 🦉 👫 🗏 |
|     |                | Empresas Proeduca                                                                                                    | Login <u>Ayu</u> da <u>Cont</u> | acto  |
|     | Pla<br>El obje | taforma Evaluación Aplicabilidad - PEvA<br>etivo de esta Plataforma es poder determinar la Aplicabilidad respecto de actividades de Capacitación. Además identificar aspectos que hayan incidido en la utiliza | ción de lo aprendido.           |       |
|     |                | Bienvenid@                                                                                                    |                                 |       |
|     |                | Seleccione el tipo de Organización a la cual de sea acceder                                                                                                    |                                 |       |
|     |                | Institución Pública                                                                                                    | )                               |       |
|     | © 2015         | - Implementado por Empresas Proeduca                                                                                                    | Ir a Sitio Web Pro              | educa |
|     |                |                                                                                                    |                                 |       |

A continuación, deberá ingresar su rut **sin puntos y con guión** (Ej. 12345678-5) y la contraseña que le ha sido enviada.

| 0   | PEvA 1.0 - Empresas Proeduca - Google Chrome                                                                                                    | - 6   |     |
|-----|----------------------------------------------------------------------------------------------------|-------|-----|
| ← - | 🗞 😋 n 🗋 www.empresasproeduca.cl/peva/privado/index.php                                                                                                    | ۷ ک   | • = |
|     | El objetivo de esta Plataforma es poder determinar la Aplicabilidad respecto de actividades de Capacifación. Además identificar aspectos que hayan incidido en la utilización de lo aprendido. |       | *   |
|     | Bienvenid@                                                                                                    |       |     |
|     | Ingrese sus datos para acceder a la plataforma<br>Rut sin puntos y con guión (Ej. 12345678-5)                                                                                                  |       |     |
|     | Rut (Ej. 12345678-5)<br>Contraseña                                                                                                    |       |     |
| ŀ   | © 2015 - Implementado por Empresas Proeduca Ir a Silio Web Pror                                                                                                    | educa |     |

## **Empresas Proeduca**

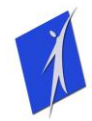

#### PORTADA

Si es **Participante**, en la pantalla principal le aparecerá una lista desplegable con los cursos en que participó y se están evaluando y además le aparecerá el resumen de su situación asociado a su perfil. Si es **Jefatura** solo le aparecerá el resumen de su perfil. En ambos casos para continuar debe hacer clic en el botón **RESPONDER EVALUACIÓN** 

En el caso que usted sea **Participante y Jefatura** se le habilitarán las 2 opciones, por lo que deberá realizar ambos procesos que se explican desde la siguiente página.

|       | PEvA 1.0 - Empresas Proedu                                                                                                    | ica - Google Chrome                                                     | (                 | 0           | F X |
|-------|----------------------------------------------------------------------------------------------------|-------------------------------------------------------------------------|-------------------|-------------|-----|
| + → C | www.empresasproeduca.cl/peva/privado/portada.php                                                                                |                                                                         | ☆ 😬               | C           | 8+1 |
| 3     | Empresas Proeduca                                                                                                    | Portada                                                                 | <u>Cerrar Ses</u> | <u>iión</u> |     |
|       | lataforma Evaluación Aplicabilidad - PEvA                                                                                       |                                                                         |                   |             |     |
| Bi    | envenido                                                                                                    | Resumen individual                                                      |                   |             |     |
|       | Para comenzar a utilizar la plataforma, revise el Resumen de su situación para cada una                                         | Instrumento de Evaluación de Aplicabilidad Jefaturas: NO PUEDE CONTESTA | AR                |             |     |
|       | Para contestar los instrumentos de evaluación, deb seleccionar el botón que dice<br>Responder Evaluación" debajo de su Resumen. | Instrumento de Evaluación de Aplicabilidad Participante: PUEDE CONTESTA | र                 |             |     |
| Ľ     |                                                                                                    | RESPONDER EVALUACIÓN                                                    |                   |             |     |
| © 20  | 15-16 - Implementado por Empresas Proeduca                                                                                      | Ir a Sit                                                                | io Web Proe       | duca        |     |

## **Empresas Proeduca**

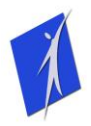

## **PERFIL: PARTICIPANTE**

Continúe leyendo esta sección solo si su perfil es Participante

Al ingresar a la siguiente pantalla, aparecerá el listado de las actividades (en caso de que tenga más de una). Al seleccionar un curso se mostrará la información y además el estado de la Evaluación que dependerá de si ya ha respondido o no:

| >   | PEvA 1.0 - Empl                                                                                                    | resas Proeduca - Google Chrome                                                       |                | f   | 83 |
|-----|----------------------------------------------------------------------------------------------------|--------------------------------------------------------------------------------------|----------------|-----|----|
| ← → | C 🐔 🗋 www.empresasproeduca.cl/peva/privado/responder.php                                                                                  | <u>್</u> ಷೆ                                                                          | <b>=</b> (@    | 8+1 | Ξ  |
|     | Empresas Proeduca                                                                                                    |                                                                                      |                |     |    |
| <   | Responder Instrumentos de Evaluación de Ap<br>Usied se tercionancado como Jaime Neilson Silva<br>Actividad: ESTRUCTURAS DE ALAS AVION F-5 | olicabilidad                                                                         |                |     |    |
| ľ   | Información de la Actividad                                                                                                    | Estado Evaluación                                                                    |                |     |    |
| L   | Organización: Proeduca                                                                                                    | YA HA CONTESTADO: Usted ya respondió el instrumento por lo cual puede revisar        | o que          | )   | l  |
| L   | Nombre de la Actividad: ESTRUCTURAS DE ALAS AVION F-5                                                                                     | contestó. Sólo podrá modificarlo si es que el proceso se encuentra activo.           |                |     |    |
| L   | Estado de la Actividad: ABIERTA                                                                                                    | Al precionar el botón responderá la evaluación correspondiente al curso seleccienado | en la<br>vidad |     |    |
|     | Fecha de cierre: 31 de enero de 2016                                                                                                    | Responder                                                                            |                |     |    |
|     | 2015-16 - Implementado por Empresas Proeduca                                                                                              | ir a Sitio Web                                                                       | Proeduca       |     |    |
|     |                                                                                                    |                                                                                      |                |     |    |

| PEvA 1.0 - Empresas Proeduca                                                                                                    | a - Google Chrome                                                                          |
|----------------------------------------------------------------------------------------------------|--------------------------------------------------------------------------------------------|
| → C ★  www.empresasproeduca.cl/peva/privado/responder.php                                                                                                    | 🖈 😐 🎑 🕬                                                                                    |
| Empresas Proeduca                                                                                                    | Portada <u>Cerrar Sesión</u>                                                               |
| Responder Instrumentos de Evaluación de Aplicabilid<br>Using en la actividado como Jaime Nellson Silva<br>Actividad: APLICACIÓN DE TECNICAS DE PINTURA EN COMPONENTES DE MOTORES DE A |                                                                                            |
| Información de la Actividad                                                                                                    | Estado Evaluación                                                                          |
| Organización: Proeduca                                                                                                    | SIN CONTESTAR: Aún no responde el instrumento. Debe realizarlo dentro de los plazos        |
| Nombre de la Actividad: APLICACIÓN DE TECNICAS DE PINTURA EN COMPONENTES DE MOTORES DE AVIÓN                                                                                          | informados.                                                                                |
| moroited be Aviori                                                                                                    | Ar procionar el botón responderá la evaluación correspondiente al curso seleccionado en la |
| Estado de la Actividad: ABIERTA                                                                                                    | lista desplegable dolcada                                                                  |
| Estado de la Actividad: ABIERTA<br>Fecha de cierre: 31 de enero de 2016                                                                                                    | Responder                                                                                  |
| Estado de la Actividad: ABIERTA<br>Fecha de cierre: 31 de enero de 2016                                                                                                    | Responder                                                                                  |

## **Empresas Proeduca**

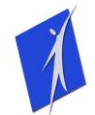

Si ya ha respondido podrá revisar sus respuestas y cambiarlas si así lo decide, mientras el proceso de evaluación se encuentre abierto.

Ya sea para contestar por primera vez o para revisar sus respuestas, debe oprimir el botón **Responder** que lo llevará a la evaluación del curso que tenga seleccionado en la Lista Desplegable.

Ya en el instrumento de evaluación se le presenta primero el resumen:

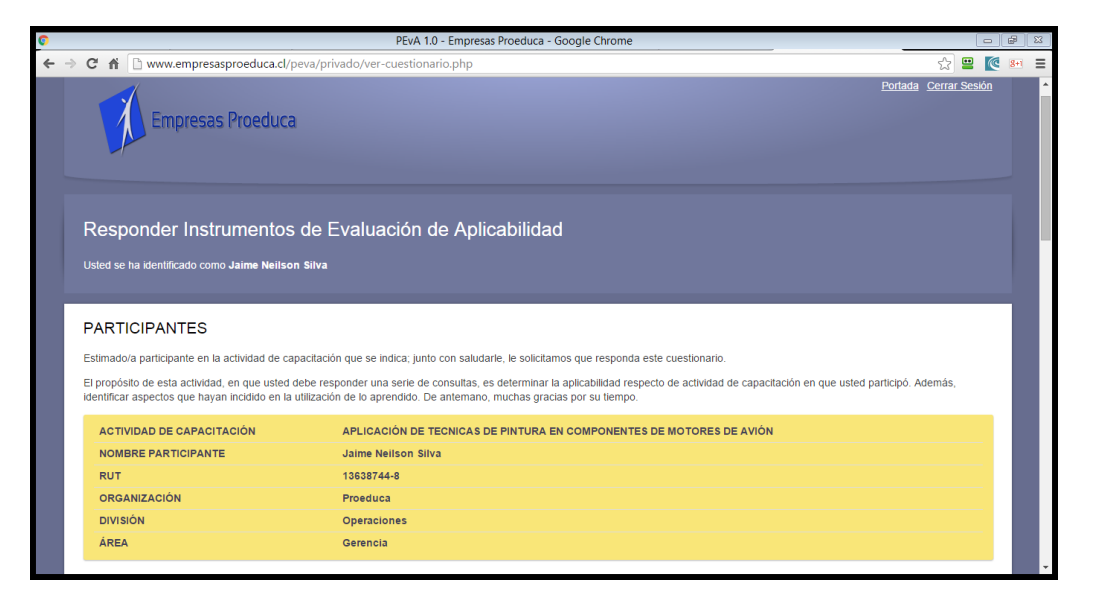

Más abajo se muestra la tabla de Aplicabilidad con la explicación de los puntajes que deberá asignar a cada desempeño esperado. Para cada desempeño deberá seleccionar el puntaje que usted considere correcto. Si ya ha contestado antes le aparecerá la respuesta guardada.

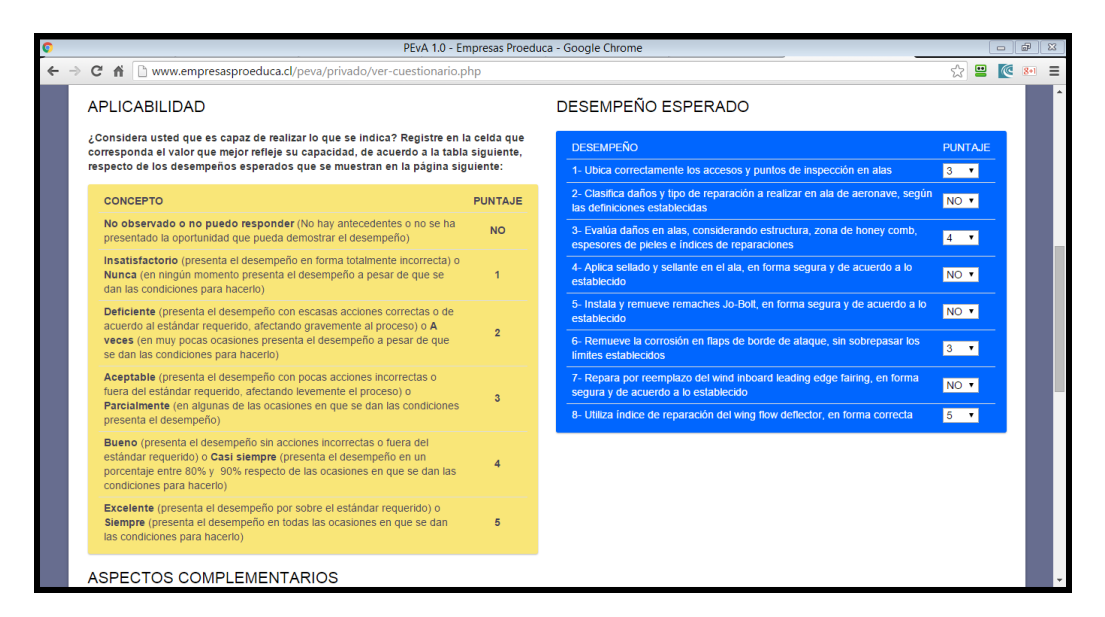

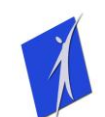

Finalmente se muestran los Aspectos Complementarios, para cada uno de los 7 aspectos deberá seleccionar solo una respuesta. Una vez que ha completado la evaluación, oprima el botón **Guardar**.

|                                                                          | PEvA 1.0                                                                           | - Empresas Proeduca - Google Chr           | rome                                    |                                       | - |
|--------------------------------------------------------------------------|------------------------------------------------------------------------------------|--------------------------------------------|-----------------------------------------|---------------------------------------|---|
| 🔁 🏠 🗋 www.empresasproed                                                  | duca.cl/peva/privado/ver-cuestiona                                                 | rio.php                                    |                                         | <u>ج</u>                              |   |
| SPECTOS COMPLEM                                                          | ENTARIOS                                                                           |                                            |                                         |                                       |   |
| on el propósito de determinar algu                                       | nas características de la capacitación r                                           | ecibida, le agradeceremos responde         | r las siguientes preguntas, marcando la | a alternativa que más se acerque a su |   |
| .enuau.                                                                  | 1. :                                                                               |                                            |                                         |                                       |   |
| Totalmente y en forma ciara                                              | Parcialmente, en forma clara                                                       | <ul> <li>Totalmente, poco claro</li> </ul> | Parcialmente, poco claro                | Nunca: nada                           |   |
| 2. ¿Qué utilidad tiene esta acc                                          | ión para su trabajo?:                                                              |                                            |                                         |                                       |   |
| Muy Alta                                                                 | <ul> <li>Alta</li> </ul>                                                           | Regular                                    | Baja                                    | Muy Baja                              |   |
| 3. Después del concluir la acti                                          | vidad de capacitación, usted pudo u                                                | itilizar las habilidades/conocimien        | tos aprendidos                          |                                       |   |
| Inmediatamente                                                           | A la semana                                                                        | Al mes                                     | 2 a 3 meses después                     | O Nunca                               |   |
| 4. Cuando terminó la actividad                                           | de capacitación ¿qué predisposicion                                                | ón tenía para hacer lo que le había        | in enseñado?:                           |                                       |   |
| Total                                                                    | Mucha                                                                              | Regular                                    | Poca                                    | Ninguna                               |   |
| 5. Cuando terminó la actividad                                           | de capacitación ¿recibió apoyo de                                                  | su jefatura directa para que pudie         | se hacer lo que le habían enseñado:     | ?:                                    |   |
| Total                                                                    | Mucha                                                                              | Regular                                    | Poca                                    | Ninguna                               |   |
| 6. ¿En qué medida se siente p                                            | reparado para hacer lo que le han er                                               | señado o sugerido?                         |                                         |                                       |   |
| Totalmente preparado/a                                                   | Bien preparado/a                                                                   | Parcialmente preparado/a                   | Poco preparado/a                        | Nada de preparado/a                   |   |
| 7. Las condiciones necesaria                                             | s (materiales y oportunidades) para                                                | aplicar sus capacidades desarro            | olladas en la capacitación están disp   | oonibles en su lugar de trabajo.      |   |
| • Totalmente; siempre                                                    | Parcialmente; casi siempre                                                         | En algunas oportunidades                   | Levemente; muy pocas veces              | Nunca; nada                           |   |
| ∂uardar sus respuestas                                                   |                                                                                    | Fecha lín                                  | nite: 31 de enero de 2016               |                                       |   |
| l oprimir el botón "Guardar" sus re<br>ambios que ha realizado. Sólo pod | spuestas quedarán grabadas en el siste<br>rá editar el cuestionario hasta antes de | ema con los<br>la fecha de cierre          | Guardar                                 |                                       |   |
| e la actividad, una vez cumplida es                                      | ta fecha se cerrará con los últimos can                                            | ibios que ud.                              |                                         |                                       |   |

Si todo ha salido bien, podrá evaluar otro curso (si es que tiene asignado otro al presente proceso de Evaluación) o salir de la plataforma Cerrando Sesión o Cerrando la ventana del navegador:

| 0   | PEvA 1.0 - Empresas Proeduca - Google Chrome                                                                                          |                         | 8   |  |  |
|-----|----------------------------------------------------------------------------------------------------|-------------------------|-----|--|--|
| ← - | C n b www.empresasproeduca.cl/peva/privado/respuestas-par.php                                                                         | ☆ 😐 💽 🛚                 | H = |  |  |
|     | Empresas Proeduca                                                                                                    | Portada Cerrar Sesión   |     |  |  |
|     | Responder Instrumentos de Evaluación de Aplicabilidad<br>Usted se ha identificado como <b>Jaime Neilson Silva</b>                     |                         |     |  |  |
|     | RESULTADO OPERACIÓN<br>Las respuestas de su evaluación en el curso <b>ESTRUCTURAS DE ALAS AVION F-5</b> han sido guardados con éxito. |                         |     |  |  |
|     | Evaluar otro curso                                                                                                    |                         |     |  |  |
|     | © 2015-16 - Implementado por Empresas Proeduca                                                                                        | Ir a Sitio Web Proeduca |     |  |  |

# **Empresas Proeduca**

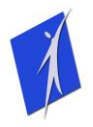

# **PERFIL: JEFATURA**

Continúe leyendo esta sección solo si su perfil es de Jefatura Directa

Al ingresar a la siguiente pantalla, aparecerá el listado de las personas bajo su supervisión directa que han participado en actividades asociadas al presente proceso de Evaluación. Usted deberá seleccionar al participante que desea evaluar y oprimir el botón **Evaluar**:

| PEv                                                                                                    | A 1.0 - Empresas Proeduca - Google Chrome                                                              |                         |
|----------------------------------------------------------------------------------------------------|----------------------------------------------------------------------------------------------------|-------------------------|
| C 🕯 www.empresasproeduca.cl/peva/privado/responde                                                                                                    | r.php                                                                                                  | ☆ 😐 💽 🎫                 |
| Empresas Proeduca                                                                                                    |                                                                                                    | Portada Cerrar Sesión   |
| Responder Instrumentos de Evaluació                                                                                                    |                                                                                                    |                         |
| Usicu se na kreminicadu como denatura Directa                                                                                                    |                                                                                                    |                         |
| Información de la Actividad                                                                                                    | Estado Evaluación                                                                                      |                         |
| Información de la Actividad<br>Organización: Proeduca                                                                                                    | Estado Evaluación<br>Seleccione al participante que desea Evaluar:                                     |                         |
| Información de la Actividad<br>Organización: Proeduca<br>Estado de la Actividad: ABIERTA                                                                                           | Estado Evaluación<br>Seleccione al participante que desea Evaluar:<br>Jaime Nellson Silva              |                         |
| Información de la Actividad<br>Organización: Proeduca<br>Estado de la Actividad: ABIERTA<br>Fecha de cierre: 31 de enero de 2016                                                   | Estado Evaluación<br>Seleccione al participante que desea Evaluar:<br>Jaime Neilson Silva<br>Evaluar   |                         |
| Información de la Actividad<br>Organización: Proeduca<br>Estado de la Actividad: ABIERTA<br>Fecha de cierre: 31 de enero de 2016                                                   | Estado Evaluación<br>Seleccione al participante que desea Evaluar:<br>Jaime Nellson Silva<br>Evaluar   |                         |
| Información de la Actividad<br>Organización: Proeduca<br>Estado de la Actividad: ABIERTA<br>Fecha de cierre: 31 de enero de 2016                                                   | Estado Evaluación<br>Seleccione al participante que desea Evaluar:<br>O Jaime Neilson Silva<br>Evaluar |                         |
| Información de la Actividad<br>Organización: Proeduca<br>Estado de la Actividad: ABIERTA<br>Fecha de cierre: 31 de enero de 2016                                                   | Estado Evaluación<br>Seleccione al participante que desea Evaluar:<br>O Jaime Neilson Silva<br>Evaluar | ir a Sitio Web Proeduca |
| Información de la Actividad<br>Organización: Proeduca<br>Estado de la Actividad: ABIERTA<br>Fecha de cierre: 31 de enero de 2016<br>© 2015-16 - Implementado por Empresas Proeduca | Estado Evaluación<br>Seleccione al participante que desea Evaluar:<br>O Jaime Nelison Silva<br>Evaluar | Ir a Sitio Web Proeduca |
| Información de la Actividad Organización: Proeduca Estado de la Actividad: ABIERTA Fecha de cierre: 31 de enero de 2016 © 2015-16 - Implementado por Empresas Proeduca             | Estado Evaluación<br>Seleccione al participante que desea Evaluar:<br>O Jaime Nelison Silva<br>Evaluar | Ir a Sitio Web Proeduca |

Luego aparece el resumen y el listado de actividades, en el caso de que el participante esté asociado a más de un curso, deberá realizar la evaluación para cada actividad, seleccionando desde la lista desplegable:

|     | PEvA 1.0 -                                                                                                    | Empresas Proeduca - Google Chrome                                                                                                    |           |          | P   | 8 |
|-----|----------------------------------------------------------------------------------------------------|----------------------------------------------------------------------------------------------------|-----------|----------|-----|---|
| F ⇒ | C 🐔 🗋 www.empresasproeduca.cl/peva/privado/ver-cuestionaric                                                                                                 | o-jef.php                                                                                                    | 2         | <u> </u> | 8+1 | - |
| 47  |                                                                                                    | Apiloabilidad                                                                                                    |           |          | av. |   |
|     | Usted se ha identificado como Jefatura Directa                                                                                                    |                                                                                                    |           |          |     |   |
|     |                                                                                                    |                                                                                                    |           |          |     |   |
|     |                                                                                                    |                                                                                                    |           |          | 7   |   |
|     | JEFATURAS                                                                                                    |                                                                                                    |           |          |     |   |
|     | Estimado/a jefatura directa de participante en la actividad de capacitación que                                                                             | e se indica; junto con saludarle, le solicitamos que responda este cuestionario.                                                                                          |           |          |     |   |
|     | El propósito de esta actividad, en que usted debe responder una serie de c<br>dependencia. Además, identificar aspectos que hayan incidido en la utilizació | consultas, es determinar la aplicabilidad respecto de actividad de capacitación en que participó funcic<br>ón de lo aprendido. De antemano, muchas gracias por su tiempo. | onario/a  | de su    |     |   |
|     | A continuación revise la información, en el caso de que la persona haya per<br>continuar.                                                                   | articipado en más de una actividad de capacitación, deberá seleccionar la que desea evaluar y op                                                                          | ərimir el | botón    |     |   |
|     | ACTIVIDAD DE CAPACITACIÓN                                                                                                    | ESTRUCTURAS DE ALAS AVION F-5                                                                                                    |           |          |     |   |
|     | NOMBRE PERSONA CAPACITADA                                                                                                    | Jaime Nellson Silva                                                                                                    |           |          |     |   |
|     | ORGANIZACIÓN                                                                                                    | Proeduca                                                                                                    |           |          |     |   |
|     | DIVISIÓN                                                                                                    | Operaciones                                                                                                    |           |          |     |   |
|     | ÁREA                                                                                                    | Gerencia                                                                                                    |           |          |     |   |
|     | NOMBRE JEFATURA O SUPERVISOR/A DIRECTO/A                                                                                                    | Jefatura Directa                                                                                                    |           |          |     |   |
|     |                                                                                                    | Continuar                                                                                                    |           |          |     |   |
|     |                                                                                                    |                                                                                                    |           |          |     |   |
| Ì   | 9 2015 16 Implementado nor Empresas Proeduica                                                                                                    | Ira Sh                                                                                                    | o Web P   | reeduc   |     |   |
|     |                                                                                                    |                                                                                                    | Vicon     | OCCURE   |     |   |
|     |                                                                                                    |                                                                                                    |           |          |     |   |

# **Empresas Proeduca**

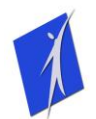

Una vez que ha seleccionado al participante y el curso se le presenta el instrumento de evaluación. En la primera parte aparecen los aspectos asociados a los Desempeños Esperados junto con los conceptos de Aplicabilidad que deberá tener en cuenta al momento de asignar un puntaje:

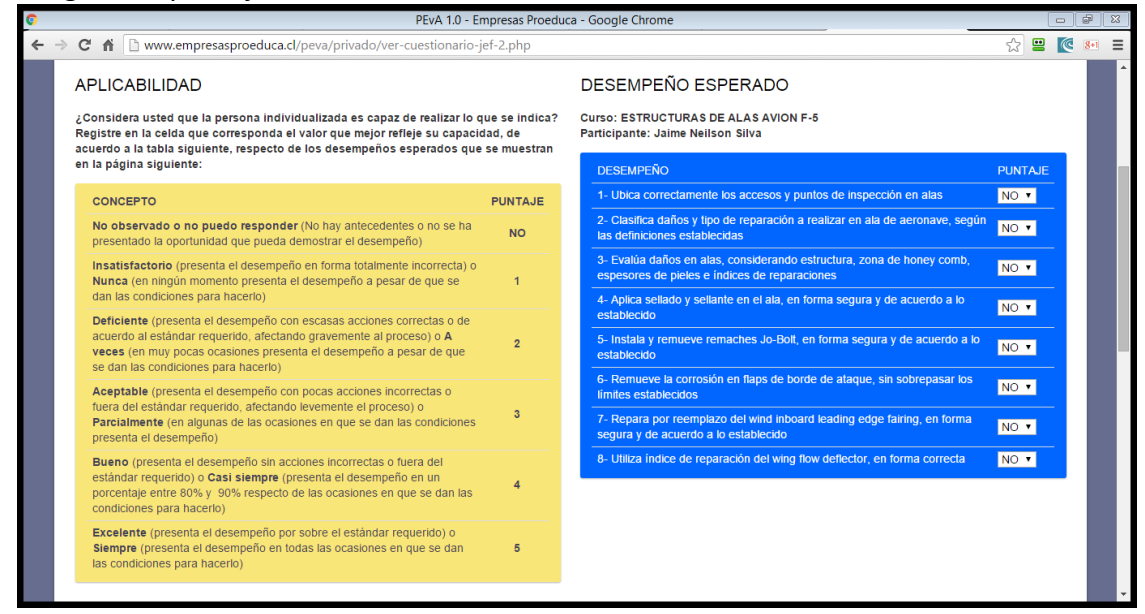

Finalmente se muestran los Aspectos Complementarios, para cada uno de los 7 aspectos deberá seleccionar solo una respuesta. Una vez que ha completado la evaluación, oprima el botón **Guardar**.

|                                                                                                    | PEvA 1.0                                                                                                    | - Empresas Proeduca - Google Chr                 | ome                                    |                                       |
|----------------------------------------------------------------------------------------------------|----------------------------------------------------------------------------------------------------|--------------------------------------------------|----------------------------------------|---------------------------------------|
| C 🕯 www.empresasproed                                                                                                  | uca.cl/peva/privado/ver-cuestionar                                                                                             | io.php                                           |                                        | ☆ 😐 🙋                                 |
| ASPECTOS COMPLEME                                                                                                    | ENTARIOS                                                                                                    |                                                  |                                        |                                       |
| One d'arrenéelte de determiner elsur                                                                                   | tarístissa de la sanasitación re                                                                                               |                                                  | - ttlantee preguntee, mareande k       |                                       |
| realidad:                                                                                                    | las características de la capacitación re                                                                                      | cibida, le agradeceremos responder               | r las siguientes pregumas, marcando la | a alternativa que mas se acerque a su |
|                                                                                                    |                                                                                                    |                                                  |                                        |                                       |
| 1. Antes de asistir al curso, se l                                                                                     | le informó acerca de los objetivos, c                                                                                          | apacidades a desarrollar y resulta               | dos esperados:                         |                                       |
| Totalmente y en forma clara                                                                                            | Parcialmente, en forma clara                                                                                                   | Totalmente, poco claro                           | Parcialmente, poco claro               | Nunca; nada                           |
| 2. ¿Qué utilidad tiene esta acci                                                                                       | ón para su trabajo?:                                                                                                    |                                                  |                                        |                                       |
| Muy Alta                                                                                                    | Alta                                                                                                    | Regular                                          | Baja                                   | Muy Baja                              |
| 3. Después del concluir la activ                                                                                       | vidad de capacitación, usted pudo u                                                                                            | tilizar las habilidades/conocimien               | tos aprendidos                         |                                       |
| Inmediatamente                                                                                                    | A la semana                                                                                                    | Al mes                                           | 2 a 3 meses después                    | Nunca                                 |
| 4. Cuando terminó la actividad                                                                                         | de capacitación ¿qué predisposició                                                                                             | n tenia para hacer lo que le habia               | in enseñado?:                          |                                       |
| O Total                                                                                                    | Mucha                                                                                                    | • Regular                                        | Poca                                   | Ninguna                               |
| 5. Cuando terminó la actividad                                                                                         | de capacitación ¿recibió apoyo de s                                                                                            | su jefatura directa para que pudie               | se hacer lo que le habían enseñado     | ?:                                    |
| O Total                                                                                                    | O Mucha                                                                                                    | Regular                                          | Poca                                   | Ninguna                               |
| 6. ¿En qué medida se siente pr                                                                                         | eparado para hacer lo que le han en                                                                                            | señado o sugerido?                               |                                        |                                       |
| Totalmente preparado/a                                                                                                 | Bien preparado/a                                                                                                    | Parcialmente preparado/a                         | Poco preparado/a                       | Nada de preparado/a                   |
| 7. Las condiciones necesarias                                                                                          | s (materiales y oportunidades) para                                                                                            | aplicar sus capacidades desarro                  | olladas en la capacitación están disp  | ponibles en su lugar de trabajo.      |
| • Totalmente; siempre                                                                                                  | Parcialmente; casi siempre                                                                                                    | En algunas oportunidades                         | Levemente; muy pocas veces             | Nunca; nada                           |
| Guardar sus respuestas                                                                                                 |                                                                                                    | Fecha lín                                        | nite: 31 de enero de 2016              |                                       |
| Al oprimir el botón "Guardar" sus res<br>cambios que ha realizado. Sólo podra<br>de la actividad, una vez cumplida est | puestas quedarán grabadas en el sister<br>á editar el cuestionario hasta antes de í<br>ta fecha se cerrará con los últimos cam | ma con los<br>la fecha de cierre<br>ibios que ud | Guardan                                |                                       |

**Empresas Proeduca** 

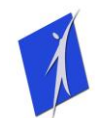

Si todo ha salido bien, podrá evaluar otro participante o salir de la plataforma Cerrando Sesión o Cerrando la ventana del navegador:

| 0   | PEvA 1.0 - Empresas Proeduca - Google Chrome                                                                                                    |                |           | <b>F</b> X |
|-----|----------------------------------------------------------------------------------------------------|----------------|-----------|------------|
| ← - | C 🕺 🗋 www.empresasproeduca.cl/peva/privado/respuestas.php                                                                                                    | 5              | <b></b>   | 8+1 =      |
|     | Empresas Proeduca                                                                                                    | Portada Cerra  | ar Sesión |            |
|     | Responder Instrumentos de Evaluación de Aplicabilidad<br>Usted se ha identificado como <b>Jefatura Directa</b>                                                                        |                |           |            |
|     | RESULTADO OPERACIÓN<br>Las respuestas de su evaluación para el participante <b>Jaime Neilson Silva</b> en el curso <b>ESTRUCTURAS DE ALAS AVION F-5</b> han sido guardados con éxito. |                |           |            |
|     | Evaluar otro Participante                                                                                                    |                |           |            |
|     | © 2015-16 - Implementado por Empresas Proeduca                                                                                                    | Ir a Sitio Wet | Proeduc   | a          |

# **SOPORTE TÉCNICO**

En caso de presentar dificultades o problemas durante el uso de la plataforma, comunicarse al correo electrónico <u>tic@proeducaconsultores.cl</u> para recibir el soporte necesario.

# JAIME NEILSON VARGAS

GERENTE GENERAL EMPRESAS PROEDUCA

## **Empresas Proeduca**